## How to access TSE W-2 forms on Centrally HR

**Step 1.** Log in! the website address for log in is <u>https://secure5.entertimeonline.com/ta/CBIZ20048.login</u> If you have problems logging in, or can't remember your password, please contact the office at 651-489-2595.

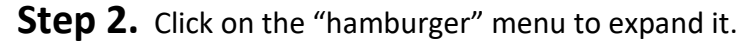

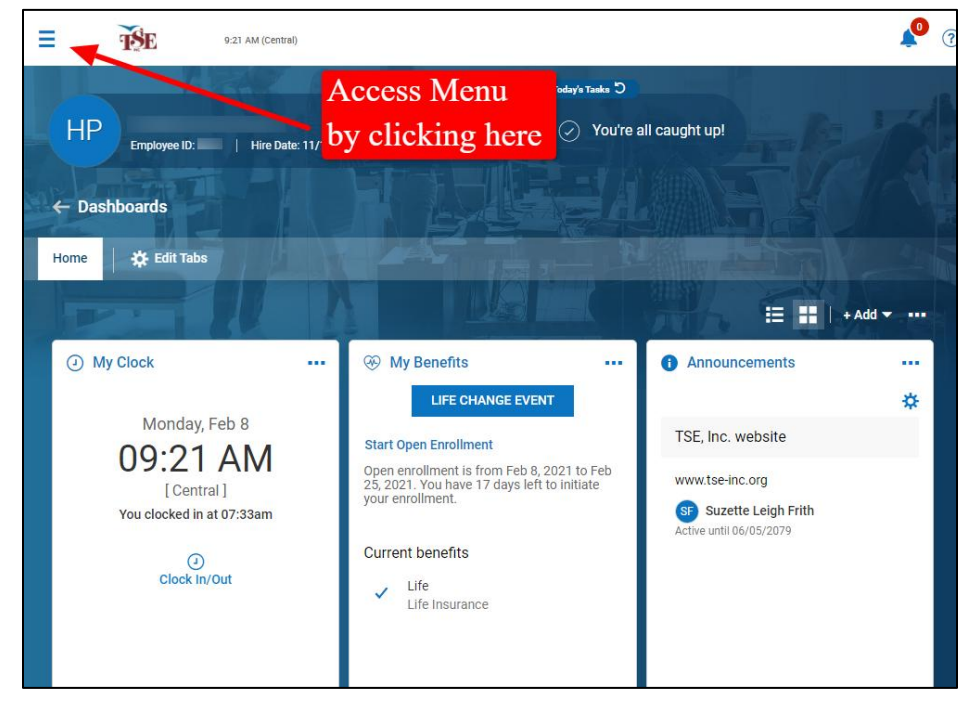

Step 3. Click on the MY PAY menu option.

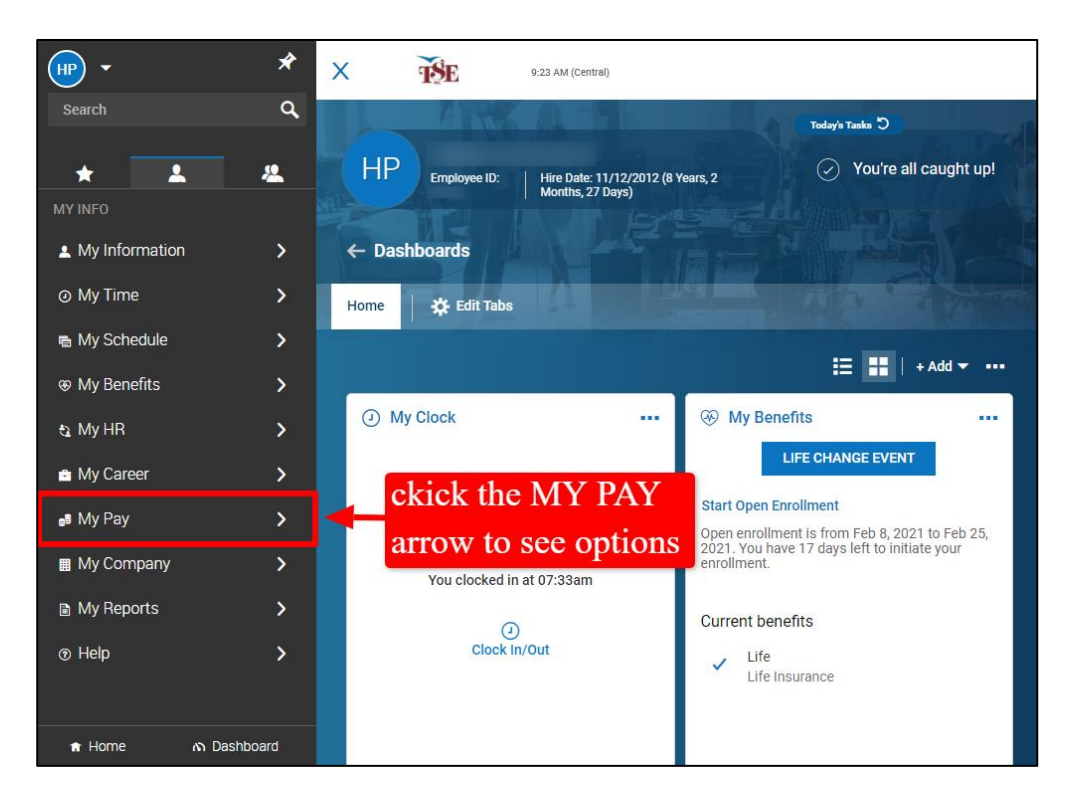

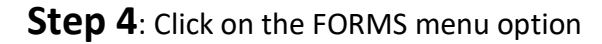

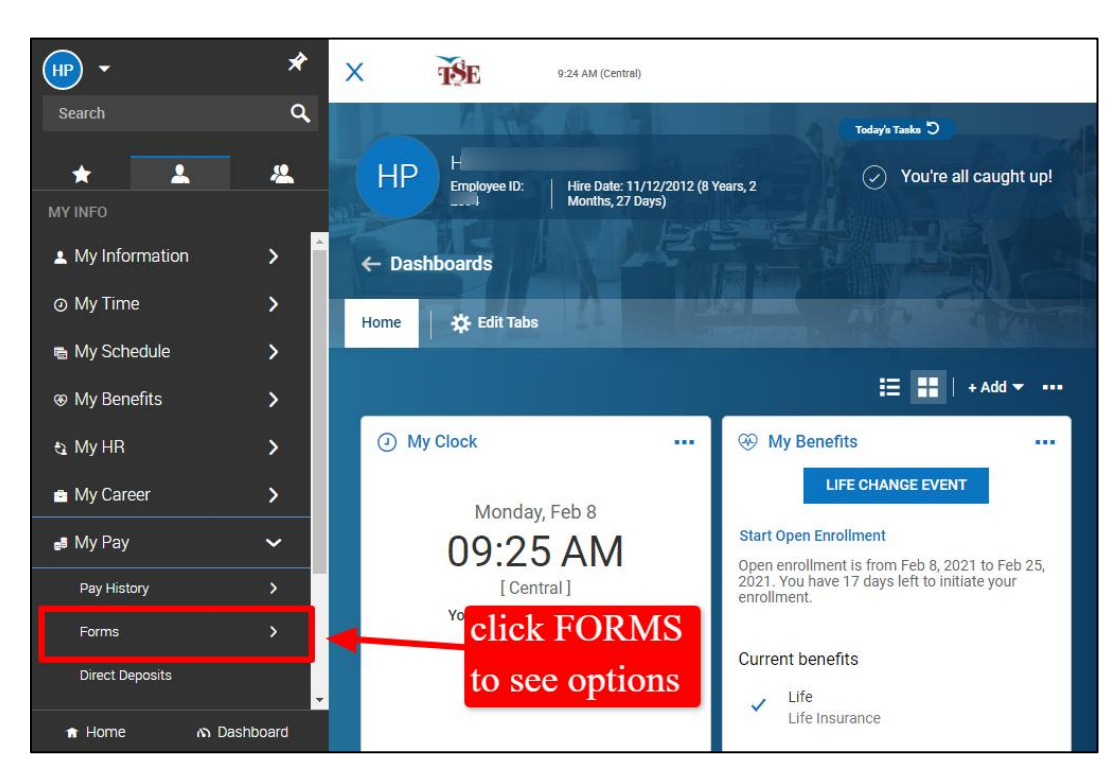

**Step 5:** Click on W2 to open the screen listing available W2s.

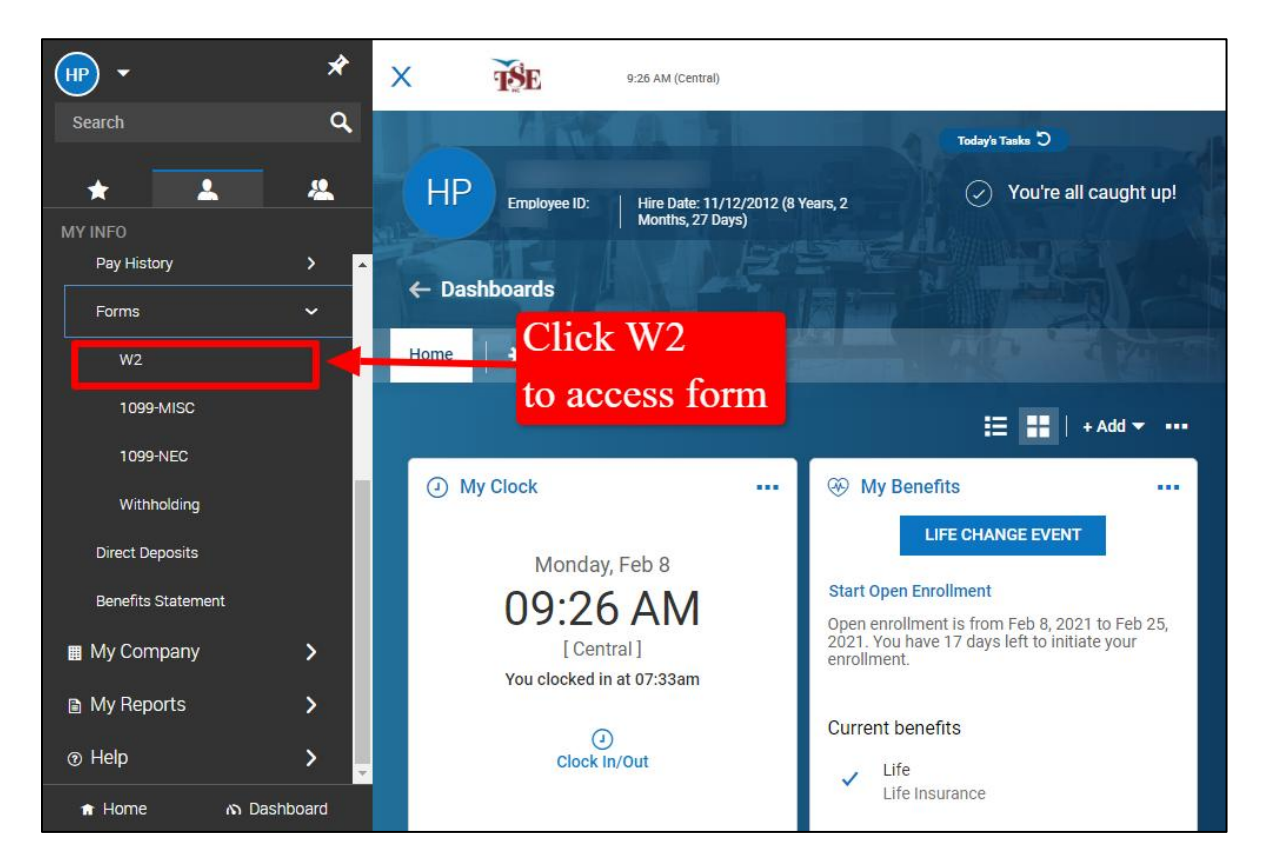

**Step 6:** Click the magnifying glass on the line next to the tax year you are looking for.

| ≡ TSE         | 9:27 AM (Central)                 | MY PAY                             |                                | ې مې        |
|---------------|-----------------------------------|------------------------------------|--------------------------------|-------------|
| ← W2s         |                                   |                                    | ELECTRO                        | NIC CONSENT |
| ✓ Page 1 of 1 | ▶ 1-1 of 1 Rows Saved: [System]   | •                                  | ۲                              | (0) 🗎 🕶 🚥   |
| 🕹 Year 🗢      | Box 1: Wages, Tips, Other Compe 🔻 | Box 2: Federal Income Tax Withhe 🔻 | Box 3: Social Security Wages 🔻 | Box 4: S    |
| = •           | - •                               | - •                                | - •                            | = <u></u>   |
|               |                                   |                                    |                                |             |
| EQ 2020       | \$.                               | S:                                 | S                              |             |
| r uge rotal   | S                                 | Si                                 | \$                             |             |
| 4             | click her                         | e to view form                     |                                | *           |

**Step 7:** Click DOWNLOAD PDF to download the form to your computer. You can print the downloaded form according to your personal system settings.

| ≡ 9                                                        | 9:28 AM (Central)                                                                                                    | MY PAY                                                                                                    | <b>P</b> |
|------------------------------------------------------------|----------------------------------------------------------------------------------------------------|----------------------------------------------------------------------------------------------------|----------|
| ← W2s<br>← W2s<br>← Page [<br>← Y<br>←<br>F&<br>Page Total | 9-28 AM (Central)  Form Preview                                                                                                    | Control         Control         Control <td< th=""><th>2 C</th></td<>                                                                                                    | 2 C      |
| 4                                                          | Control marking     Control marking     C | Image: second print     Image: second print       Image: second print     Image: second print       Imag | ·<br>]   |